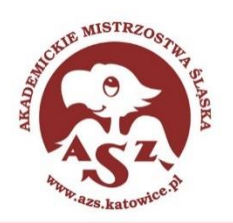

# Akademickie Mistrzostwa Śląska

www.azs.katowice.pl katowice@azs.pl 2019/2020

## Akademickie Mistrzostwa Śląska w Brydżu Sportowym

#### Komunikat organizacyjny

- 1. Termin zawodów **28 maja, godzina 17:00**.
- 2. Zawody odbędą się on-line przy użyciu platformy Bridge Base Online (BBO).
- 3. W turnieju mogą uczestniczyć studenci oraz pracownicy śląskich uczelni po wcześniejszym zgłoszeniu. Uczestnictwo w turnieju jest darmowe.
- 4. Zgłoszenia par należy przesyłać elektronicznie do dnia **27 maja (włącznie)** na adres mailowy grzegorz.szklarz@smcebi.edu.pl.
- Zgłoszenie musi zawierać: imię, nazwisko, login do platformy Bridge Base Online (BBO) wszystkich zgłoszonych graczy.
- 6. Profil każdego uczestnika w BBO powinien mieć wypełnione pole "Imię i Nazwisko" oraz zawierać w opisie nazwę uczelni, którą reprezentuje dany gracz.
- Ilość rozdań w turnieju zależna będzie od ilości zapisanych graczy, lecz nie mniejsza niż 20. Czas na jedno rozdanie to 8 minut. Turniej na zapis maksymalny.
- Ze względu na działanie platformy BBO turniej będzie widoczny na dwie godziny przed rozpoczęciem, w zakładce Free Tournaments – nazwa turnieju widoczna w systemie: Pairs AMSL Online. Po pojawieniu się turnieju w systemie należy potwierdzić uczestnictwo poprzez rejestrację pary w turnieju.
- 9. W czasie gry komunikacja powinna odbywać się wyłącznie poprzez czat tekstowy platformy BBO.
- 10. W razie jakichkolwiek pytań należy kontaktować się z Grzegorzem Szklarzem:
  - mailowo grzegorz.szklarz@smcebi.edu.pl,
  - telefonicznie 663 628 985,
  - poprzez platformę BBO george0000.

## Instrukcja pobierania oprogramowania – platforma Bridge Base Online (BBO)

- 1. Komputery stacjonarne/laptopy poprzez stronę <u>https://www.bridgebase.com/</u>.
- Urządzenia mobilne z Androidem poprzez aplikację Bridge Base Online dostępną w sklepie Play –

https://play.google.com/store/apps/details?id=air.com.bridgebase.BridgeBase&hl=pl

Urządzenia mobilne z iOS-em poprzez aplikację Bridge Base Online dostępną w sklepie Apple –

https://apps.apple.com/us/app/bridge-base-online/id529258853

Koordynator

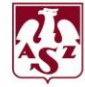

Akademicki Związek Sportowy Katowice ul. Dworcowa 15, 40-012 Katowice tel. 32 25 38 946, e-mail: katowice@azs.pl www.azs.katowice.pl Partnerzy

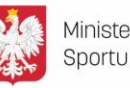

Ministerstwo Sportu

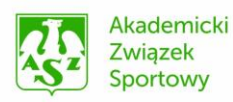

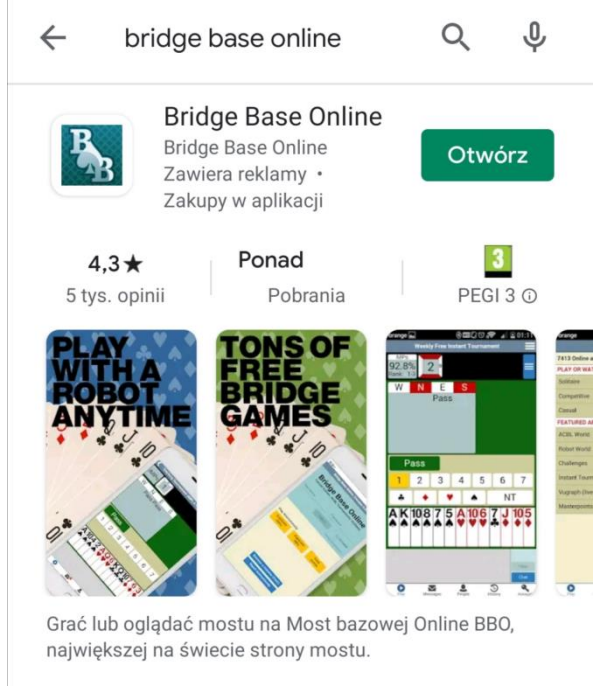

Rysunek 1 Aplikacja BBO w sklepie Play

Instrukcja zakładania konta na platformie Bridge Base Online (BBO)

1. W przeglądarce wybieramy **Play bridge now**, a następnie po przeładowaniu strony Become a member, widok jaki zastaniemy po wybraniu tego pola powinien być następujący:

| ← → C  i bridgebase.com//3/   | * * * *                 |
|-------------------------------|-------------------------|
| <                             | Become a member (free!) |
| _                             |                         |
| User name Required            | Real name               |
| Password Required             | ACBL Number             |
| Confirm password Required     | Other                   |
| E-mail address Required       |                         |
|                               |                         |
| Skill level                   | Country                 |
| Private                       | Northern Ireland *      |
| Novice                        | Norway                  |
| Beginner                      | Oman                    |
| Intermediate                  | Other                   |
| Advanced                      | Pakistan                |
| Expert                        | Palestine               |
| World Class                   | Panama                  |
| □ I agree to the <u>Terms</u> | of Service Register     |
| Help Privacy policy           |                         |

## Rysunek 2 Okno zakładania konta w portalu BBO

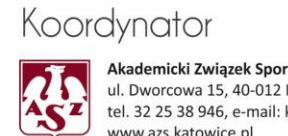

Akademicki Związek Sportowy Katowice ul. Dworcowa 15, 40-012 Katowice tel. 32 25 38 946, e-mail: katowice@azs.pl www.azs.katowice.pl

Partnerzy

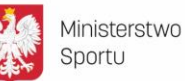

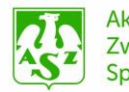

Akademicki Związek Sportowy

W przypadku aplikacji mobilnej, po jej uruchomieniu należy wybrać **Become a member** lub **Dołącz do nas** (zależnie od posiadanej wersji językowej).

| Bridge Base Online<br>Social play: ACBL Games: Tournaments: Solitaire | Dolqcz do n      nzwa użytkownika Mar to dawster     4 arb      Hasło Mar to dawster     4 m      Mar to dawster     4 m      Mar to dawster      Mar to dawster     4 m      Mar to dawster     4 m      Mar to dawster     Mar      Mar to dawster     Mar      Mar to dawster     Mar      Mar | as! (Za darmo)<br>Imię i nazwisko<br>ACBL Number<br>Inne | Dołącz do ne<br>war uchowsko<br>Jan Nowakóło<br>Kwa 10 churchem 1970<br>war<br>Mak 10 dawachem 470<br>Mak 10 dawachem 470 | as! (Za darmo)<br>Jan Nowak<br>ACBL Number<br>Uniwersytet Sigski w Katowicach |
|-----------------------------------------------------------------------|----------------------------------------------------------------------------------------------------|----------------------------------------------------------|----------------------------------------------------------------------------------------------------|-------------------------------------------------------------------------------|
| A nazwa użytkownika                                                   |                                                                                                    |                                                          |                                                                                                    |                                                                               |
|                                                                       | Poziom gry                                                                                                    | Państwo                                                  | Poziom gry                                                                                                    | Państwo                                                                       |
| 🛱 Hasło                                                               | Prywatny                                                                                                    | Northern Ireland                                         | Prywatny                                                                                                    | Paresune                                                                      |
|                                                                       | Nowicjusz                                                                                                    | Norway                                                   | Nowicjusz                                                                                                    | Panama                                                                        |
| Zalogui                                                               | Początkujący                                                                                                    | Oman                                                     | Początkujący                                                                                                    | Paraguay                                                                      |
| Larogaj                                                               | Doświadczony                                                                                                    | Other                                                    | Doświadczony                                                                                                    | Peru                                                                          |
| Remember me Nie pamiętasz hasła                                       | Zaawansowany                                                                                                    | Pakistan                                                 | Zaawansowany                                                                                                    | Philippines                                                                   |
| Niewidoczny                                                           | Ekspert                                                                                                    | Palestine                                                | Ekspert                                                                                                    | Poland                                                                        |
|                                                                       | Klasa Światowa                                                                                                    | Panama                                                   | Klasa Światowa                                                                                                    | Portugal                                                                      |
|                                                                       | Zgadzam się <u>Warunki k</u>                                                                                                    | corzystania Zarejestruj się                              | 💆 Zgadzam się <u>Warunki k</u>                                                                                                    | orzystania Zarejestruj slę                                                    |
| Graj anonimowo:                                                       |                                                                                                    |                                                          |                                                                                                    |                                                                               |
| Impy - Maksy Punkty<br>porównawczę Maksy robrowe                      |                                                                                                    |                                                          |                                                                                                    |                                                                               |
| Dołącz do nas! (Za darmo)                                             |                                                                                                    |                                                          |                                                                                                    |                                                                               |
| Obserwuj anonimowo                                                    | l                                                                                                    |                                                          |                                                                                                    |                                                                               |
|                                                                       | Pomoc Polityka prywatności                                                                                                    |                                                          | Pomoc Polityka prywatności                                                                                                    |                                                                               |

#### Rysunek 3 Widok paneli aplikacji mobilnej BBO oraz paneli rejestracji w aplikacji

Podczas rejestracji podajemy naszą wymyśloną nazwę użytkownika (system od razu nas informuje czy nazwa jest wolna), hasło i adres email. Musimy także zaznaczyć zgodę na warunki korzystania z serwisu. Oprócz tego dla wszystkich uczestników AMŚL wymagane jest podanie prawdziwego imienia i nazwiska oraz w opisie/Inne – uczelnię, którą się reprezentuje (można to zrobić na czas trwania turnieju, a potem zmienić).

## JAK ROZPOCZĄĆ GRĘ

Po zakończonej rejestracji logujemy się do serwisu, wpisując nazwę użytkownika oraz hasło ustawione podczas rejestracji.

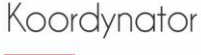

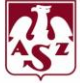

Akademicki Związek Sportowy Katowice ul. Dworcowa 15, 40-012 Katowice tel. 32 25 38 946, e-mail: katowice@azs.pl www.azs.katowice.pl Partnerzy

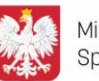

Ministerstwo Sportu

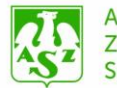

Akademicki Związek Sportowy

#### Po zalogowaniu powinniśmy zobaczyć następujące okno w przeglądarce:

| ← ⇒ C ii bridgebase.com/v3/       |                |                                    | 🖈 🔹 🐐 📲 🔍 🏧 🗉         |
|-----------------------------------|----------------|------------------------------------|-----------------------|
| Back Home Bridge Base Online Home |                | Log off Help                       | BB\$ george00002+     |
|                                   | A 27803 A 5463 | Message                            | es 🔒                  |
| PLAY OR WATCH BRIDGE              | New            | vs Chat Mail                       | <sup>s</sup> sag      |
| Solitaire                         |                |                                    | B                     |
| Competitive                       | Week           | Weekly Highlights:                 | May 10-16             |
| BBO Prime New                     |                |                                    | ple                   |
| Casual                            | •              | Happy Mother's Da                  | y:                    |
| Practice                          |                | Two new ACBL Day                   | rlongs on schedule    |
| FEATURED AREAS                    |                |                                    | Þ                     |
| ACBL World                        |                | Video: Bermuda Bo<br>Pete Hollands | wl Challenge #4. With |
| Robot World                       |                |                                    | -                     |
| Virtual Clubs                     |                | Video: More transfe                | ers by gwnn           |
| Challenges                        |                | BBE: To bid or not t               | o bid :)              |
| Instant Tournaments               |                |                                    |                       |
| Vugraph (live broadcasts)         |                | BBF: 1D-1H-2C-4H                   | 4                     |
| Masterpoints and Races            |                |                                    |                       |
|                                   |                |                                    |                       |
|                                   |                |                                    |                       |
|                                   |                |                                    |                       |
|                                   |                |                                    |                       |
|                                   | Chat           |                                    |                       |

Analogiczne okno w aplikacji mobilnej wygląda następująco:

| Chota na Maka? W Częstochowie dostarczymy pod |
|-----------------------------------------------|
| A 19447         A 3551                        |
| GRAJ LUB OGLĄDAJ BRYDŻA                       |
| Solitaire                                     |
| Competitive                                   |
| BBO Prime                                     |
| Casual                                        |
| Practice                                      |
| WYRÓŻNIONE MIEJSCA                            |
| Świat ACBL                                    |
| Świat Robotów                                 |
| Virtual Clubs                                 |
| Challenges                                    |
| Stałe turnieje                                |
| Vugraph (przekaz na żywo) (2)                 |
| Masterpoints i ranking                        |
|                                               |
| Graj Messages Osoby History Account Shop      |

Oficjalne poradniki Polskiego Związku Brydża Sportowego na temat obsługi platformy BBO – <u>https://www.youtube.com/watch?v=O4ut3hPo2DE</u>

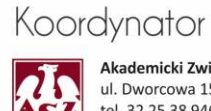

Akademicki Związek Sportowy Katowice ul. Dworcowa 15, 40-012 Katowice tel. 32 25 38 946, e-mail: katowice@azs.pl www.azs.katowice.pl Partnerzy

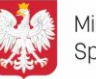

Ministerstwo Sportu

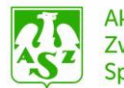

Akademicki Związek Sportowy